## KVNRO – E-Captain: Beknopte gebruiksaanwijzing website aanpassen

Ga naar de e-captain inlogpagina en log in met uw gebruikersnaam en wachtwoord. De PIN code is altijd FA63.

Ga in het menu aan de linkerkant naar "Websitebeheer". U komt automatisch terecht in "pagina's". U heeft ook toegang tot "Afbeeldingen" en "Bestanden". Een pagina is een internetsite zoals die gepubliceerd wordt.

Voor elke afdeling is in alle drie van de genoemde items een map aangemaakt en u ziet alleen de map waarin u wijzigingen kunt aanbrengen. Dus "Afbeeldingen, Bestanden en Pagina's".

Daarnaast is er voor elke afdeling een "Pagina via sjabloon" aangemaakt.

Dat wil zeggen dat de beheerder heeft bepaald welke teksten en/of opmaak u kunt wijzigen. Voor de afdelingen is de kop van de pagina vastgelegd. Die ziet er zo uit:

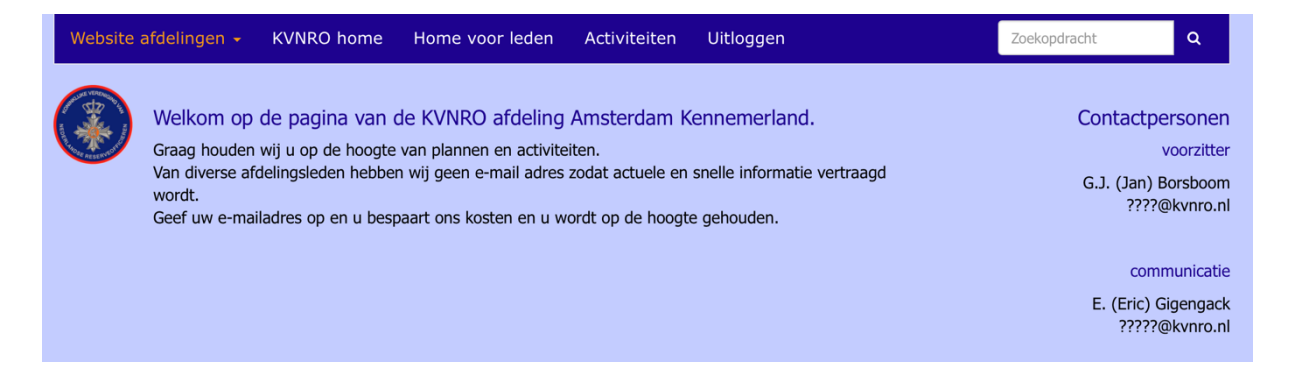

U kunt de layout en het menu niet wijzigen. Mocht daar toch behoefte aan zijn kunt u contact opnemen met de webmaster (zie onderaan deze pagina). Ik houd uiteraard altijd rekening met uw wensen.

U kunt de tekst in de linker kolom en de tekst van de contactpersonen zelf wijzigen.

Ga daarvoor naar Websitebeheer – Pagina's via sjabloon. U krijgt het volgende te zien: Pagina's via sjabloon ☆ 🐉 📁

| naam                            | zoekmap |          |
|---------------------------------|---------|----------|
|                                 | deze    | \$       |
| 📂 Pagina's (1 map)              | ÷       |          |
| 🎾 Afdelingen (12 mappen)        | ÷       | <b>F</b> |
| Amsterdam Kennemerland (1 item) | ÷       | <b>F</b> |
| Brabant (1 item)                | ÷       |          |
| Curacao (1 item)                | ÷       | r        |
| 🗀 Den Haag (1 item)             | ÷       |          |
| Friesland (1 item)              | ÷       | r        |
| Groningen Drenthe (1 item)      | ÷       |          |
| Limburg (1 item)                | ÷       | <b>F</b> |
| Oost (1 item)                   | ÷       | F        |
| C Rotterdam (1 item)            | ÷       |          |
| Twente (1 item)                 | ÷       | r        |
| Utrecht (1 item)                | ÷       |          |
| Zeeland (1 item)                | ÷       | F        |
| Sjablonen (1 map)               | ÷       |          |

Klik op uw eigen afdeling.

#### Pagina's via sjabloon

수 🗄 :: 📁 🛛 🌶 🍃 🗙

|       | naam                                                                                        |       |          |  |
|-------|---------------------------------------------------------------------------------------------|-------|----------|--|
|       |                                                                                             | deze  | - \$     |  |
| 📂 Pa  | gina's (1 map)                                                                              | ÷     | P        |  |
| B     | Afdelingen (12 mappen)                                                                      | ÷     | P        |  |
|       | 📂 Amsterdam Kennemerland (1 item)                                                           | ÷     | P        |  |
|       | E Amsterdam Kennemerland /amsterdam-kennemerland 18-08-2024 Amsterdam Kennemerland sjabloon | ی 🖉 💌 | <b>1</b> |  |
|       | 🔁 Brabant (1 item)                                                                          | ÷     | P        |  |
|       | Curacao (1 item)                                                                            | ÷     | r        |  |
|       | 🔁 Den Haag (1 item)                                                                         | ÷     | r        |  |
|       | Friesland (1 item)                                                                          | ÷     | P        |  |
|       | Groningen Drenthe (1 item)                                                                  | ÷     | r        |  |
|       | 🛄 Limburg (1 item)                                                                          | ÷     | P        |  |
|       | Oost (1 item)                                                                               | ÷     | P        |  |
|       | C Rotterdam (1 item)                                                                        | ÷     | P        |  |
|       | Twente (1 item)                                                                             | ÷     | r        |  |
|       | Utrecht (1 item)                                                                            | ÷     | r        |  |
|       | C Zeeland (1 item)                                                                          | ÷     | P        |  |
| 📋 Sja | ablonen (1 map)                                                                             | ÷     | P        |  |

Klik op het bloknootje en u krijgt het volgende te zien.

#### Amsterdam Kennemerland

| Tekst         |                                                                                                    |
|---------------|----------------------------------------------------------------------------------------------------|
| Tekst         | Bewerken • Tabel • Beeld • Opmaak • Invoegen • Gereedschap •                                                                                                    |
|               |                                                                                                    |
|               | Variabelen v Koptekst 1 v Tahoma v 16px v                                                                                                    |
|               | Graag houden wij u op de hoogte van plannen en activiteiten.<br>Van diverse afdelingsleden hebben wij geen e-mail adres zodat actuele en snelle informatie vertraagd wordt.<br>Geef uw e-mailadres op en u bespaart ons kosten en u wordt op de hoogte gehouden. |
|               |                                                                                                    |
|               |                                                                                                    |
|               |                                                                                                    |
|               |                                                                                                    |
|               |                                                                                                    |
|               |                                                                                                    |
| Link koppelen | Zoek 💥                                                                                                    |

In het bovenste vak kunt u de tekst van uw webpagina wijzigen. Ook is het mogelijk een link in te voegen. Klik daarvoor op het kettinkje rechtsboven (3<sup>e</sup> van rechts) en klik naar behoefte wat voor link u wilt koppelen. Of klik onderaan op "Link koppelen".

Voor afbeelding klikt u op het meest rechtste icoon. LET OP: afbeeldingen en bestanden moeten altijd tevoren geüpload zijn! (zie de voetnoot onderaan).

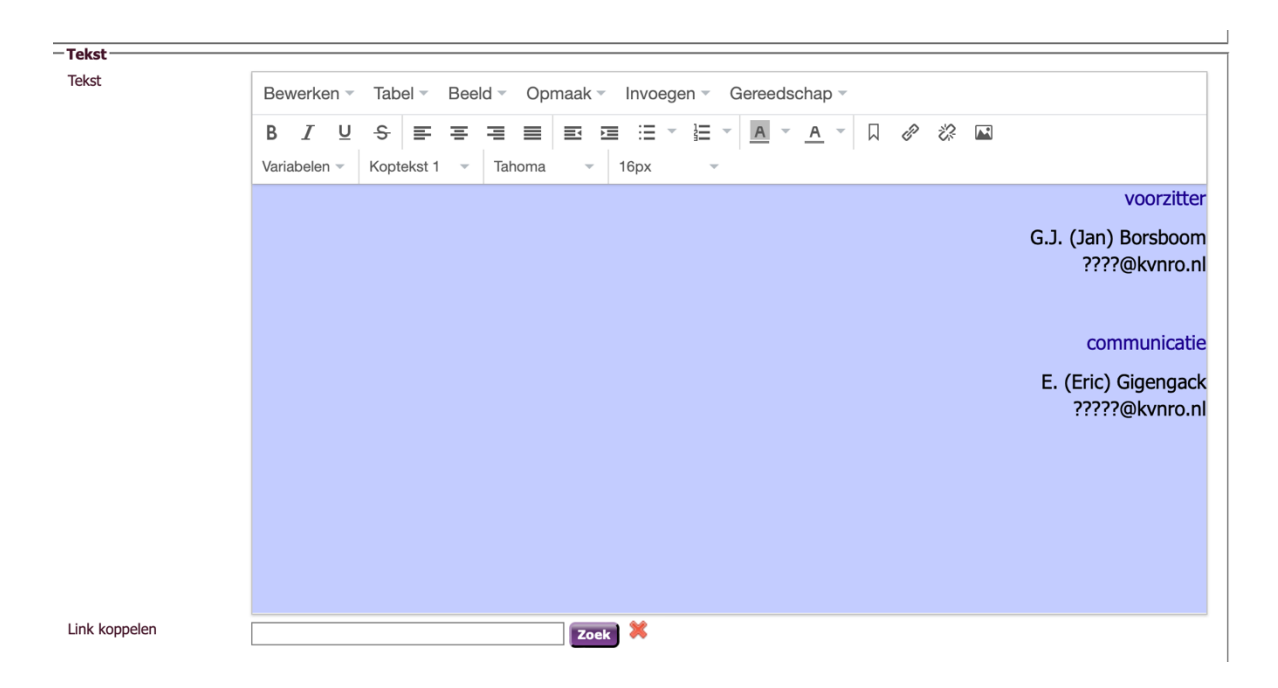

In het vak daaronder kunt u de contactpersonen aanpassen. Het e-mailadres selecteert u (wordt blauw) en dan weer naar het kettinkje om een mailadres te koppelen.

Naast "Pagina's via sjabloon" kunt u ook zelf gewone pagina's aanmaken. Dat wil zeggen dat de indeling van deze pagina geheel door uzelf bepaald wordt. De beheerder heeft alleen de homepage vastgelegd op een vaste layout zodat alle thuispagina's van alle afdelingen er hetzelfde uitzien. Anders wordt het een rommeltje en stralen we geen eenvormigheid uit.

Klik op Websitebeheer en u komt automatische op Pagina's terecht. Hier kunt u zelf pagina's aanmaken, links aanmaken, afbeeldingen plaatsen en bestanden koppelen. Ook kunt u hier een link naar een nieuwe pagina aanmaken.

Voorbeeld: klik op de afdeling Friesland en u ziet een link (in het blauw) staan naar "Frieslandborrel". Als u daarop klikt opent een pagina met daarop een afbeelding, een foto en een link naar de data van de Frieslandborrel. U kunt dat allemaal zelf doen.

| pagina                                              |            | zoekmap |    |
|-----------------------------------------------------|------------|---------|----|
|                                                     |            | deze    | \$ |
| 📂 Afdelingen (12 mappen)                            |            | ÷       |    |
| 🦳 Amsterdam - Kennemerland (1 item)                 |            | ÷       | ß  |
| 📂 Brabant (1 item)                                  |            | ÷       |    |
| 🗌 📄 📕 Afdeling Brabant /afdeling-brabant 10-07-2024 | Afdelingen | 🍉 📝 🔇   |    |
| 🔁 Curaçao (1 item)                                  |            | ÷       | ß  |
| 📃 Den Haag (1 item)                                 |            | ÷       | Ê  |

### Gewone pagina.

Klik op het notitieblokje aan de rechterzijde.

| Nieuwe widget<br>Sleep mij naar een lege plek Nieuwe rij<br>Sleep mij naar een lege plek Nieuwe rij<br>Sleep mij naar een lege plek Nieuwe rij<br>Sleep mij naar een lege plek |                     |
|----------------------------------------------------------------------------------------------------|---------------------|
| Nieuwe widget   Nieuwe rij     Sleep mij naar een lege plek   Sleep mij naar een lege plek     Afbeelding   Welkom op de pagina                                                |                     |
| Afbeelding Velkom op de pagina                                                                                                    |                     |
| Telst of HTML                                                                                                    |                     |
| + +                                                                                                    |                     |
| Tekst   Contactpersonen     Activiteten Brabant Er zijn geen aankomende evenementen.   voorzitter J.C.W. (Jan) Maijenjcu                                                       | .maijen@gmail.com s |

Kijk ook in help teksten van Captain: <u>https://help.e-captain.nl/websitebeheer/websitebeheer</u>

Let op: alleen "pagina's via sjabloon, Afbeeldingen en Bestanden zijn voor u van belang. De items, thema, layout en menu kunt u overslaan.

Ter info: thema bepaalt de vormgeving van de pagina en layout de indeling van de pagina. Die kunnen gewijzigd worden maar u kunt dat (voorlopig) niet zelf doen. Als u daarin iets wilt wijzigen neemt u contact op met de webmaster: webmaster@kvnro.nl.

Voetnoot: Voorbeeld afbeelding / bestand uploaden:

Ga naar "Websitebeheer – Afbeeldingen / Bestanden". U ziet alleen de afdeling waartoe u behoort en waar u wijzigingen kunt aanbrengen.

Klik op het gele kruisje rechts om een afbeelding / bestand te uploaden. Selecteer op uw pc de afbeelding en klik op "Uploaden".

Als de upload voltooid is kunt u deze gebruiken op een pagina.

# Belangrijk.

Als u een wijziging op een pagina heeft aangebracht moet u deze nog "publiceren". Klik op die knop en u krijgt een melding dat de wijziging is gepubliceerd. Klik op "Online versie" en u krijgt de pagina te zien zoals u die ontworpen dan wel gewijzigd hebt.

Eugenio van Berkom webmaster@kvnro.nl 06 53 29 84 13